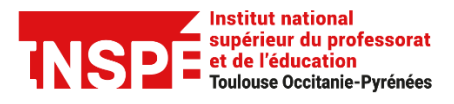

Tutoriel Moodle [Enseignants] Date de création 03/12/2021

Date de modification 03/12/2021

Auteur : Pôle Pratice inspe.pratice@univ-tlse2.fr

# **Organiser son cours Moodle**

L'objectif de ce tutoriel est de vous aider à organiser votre cours Moodle à partir des sections et des étiquettes.

# Table des matières

| Définition de section et d'étiquette      | . 1 |
|-------------------------------------------|-----|
| Ajouter une section                       | . 2 |
| Supprimer une section                     | . 2 |
| Renommer une section                      | . 2 |
| Déplacer une section ou une étiquette     | . 3 |
| Cacher/afficher une section aux étudiants | . 3 |
| Ajouter une activité ou une ressource     | . 4 |

## Définition de section et d'étiquette

La page principale d'un espace de cours Moodle est composée de sections. Une section peut correspondre : à une séance de cours, une partie, un thème du cours, etc. Lors de la création d'un cours Moodle, quatre sections sont créées par défaut. Vous avez la possibilité d'en ajouter ou d'en supprimer.

A l'intérieur des sections une ressource de type **étiquette** est utilisé pour structurer le contenu de la section. Vous pouvez également supprimer, ajouter, modifier ou déplacer les étiquettes.

|           | Inti    | tulé de la section 1                                                                                                    |
|-----------|---------|----------------------------------------------------------------------------------------------------|
|           |         | Présentation de la section et objectifs : à compléter                                                                        |
| Section - | $\prec$ | Consulter les ressources ci-dessous afin Etiquette                                                                           |
|           |         | Travail à faire                                                                                                    |
|           |         | Pour aller plus loin<br>Dans cette partie vous trouverez des ressources qui vous permettent d'approfondir vos connaissances. |
|           | Inti    | tulé de la section 2                                                                                                    |

#### Ajouter une section

Cliquez-en haut à droite sur le bouton Activer le mode édition.

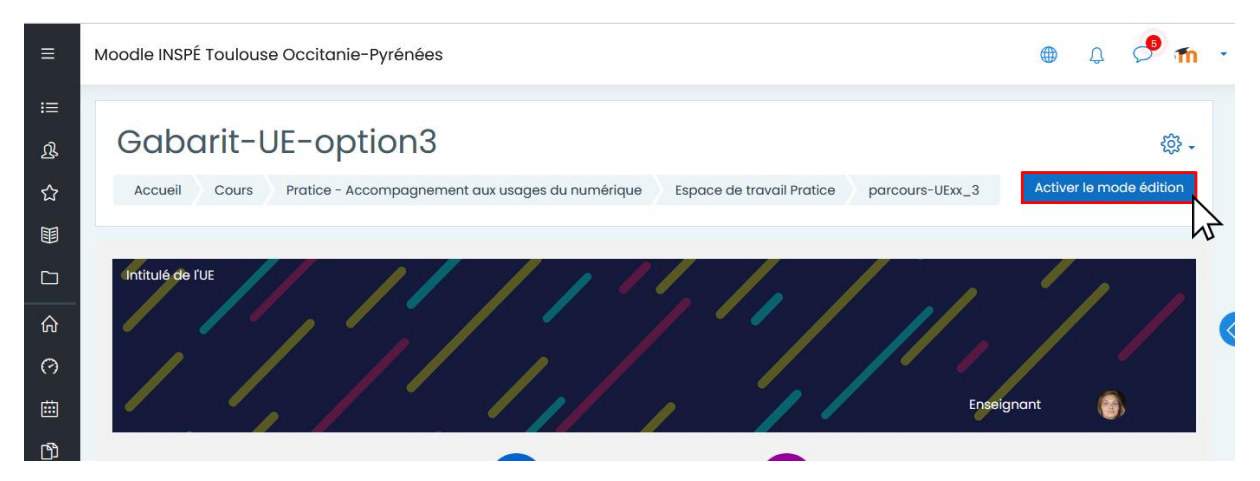

Cliquez sur Ajouter des sections en bas de la page.

Renseignez le nombre de sections voulues et cliquez sur Ajouter des sections.

| + | Pour aller plus loin Modifier                                                                        |
|---|----------------------------------------------------------------------------------------------------|
|   | Dans cette partie vous trouverez des ressources qui vous permettent d'approfondir vos connaissances. |
|   | Ajouter une activité ou ressou                                                                       |
|   |                                                                                                    |

#### Supprimer une section

Cliquez sur Modifier en haut à droite de chaque section puis Supprimer une section.

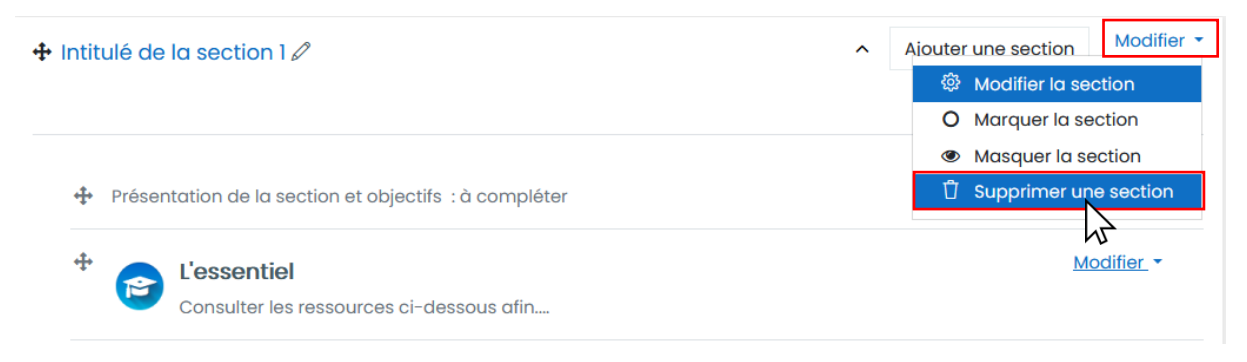

#### Renommer une section

Cliquez sur le crayon situé à droite du titre de la section, modifiez le titre et appuyez sur **Entrée** sur votre clavier.

| 🕂 Intitulé de la section 2 🖉                          | ^ | Ajouter une section | Modifier -         |
|-------------------------------------------------------|---|---------------------|--------------------|
| Modifier le nom de section                            |   |                     |                    |
| Présentation de la section et objectifs : à compléter |   | Ň                   | <u>∕lodifier</u> ▼ |

#### Déplacer une section ou une étiquette

A l'aide de la flèche multidirectionnelle située à gauche du titre de la section ou de l'étiquette vous pouvez déplacer une section ou une étiquette pour modifier l'ordre. Glissez / déposez la section ou l'étiquette à déplacer vers son nouvel emplacement.

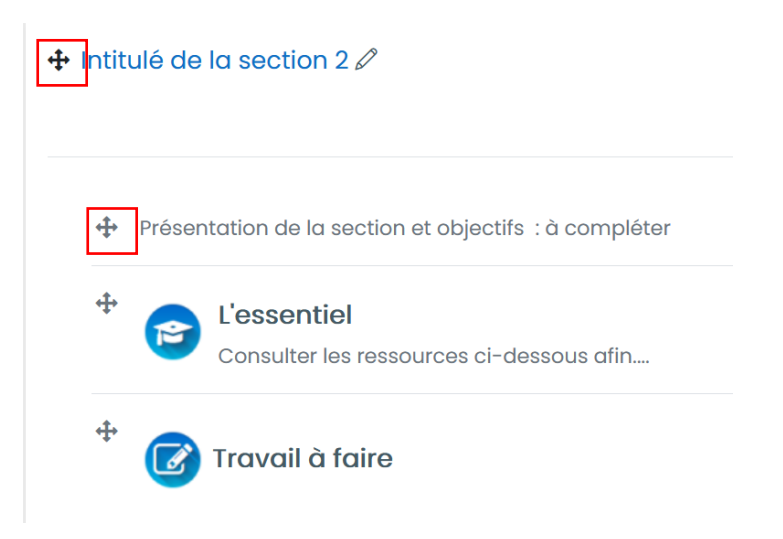

### Cacher/afficher une section aux étudiants

Il est possible de cacher une section, c'est-à-dire qu'elle soit invisible pour les étudiants dans la page du cours.

Cliquez sur le bouton **Modifier** en haut à droite de la section, puis sur **Masquer la section**.

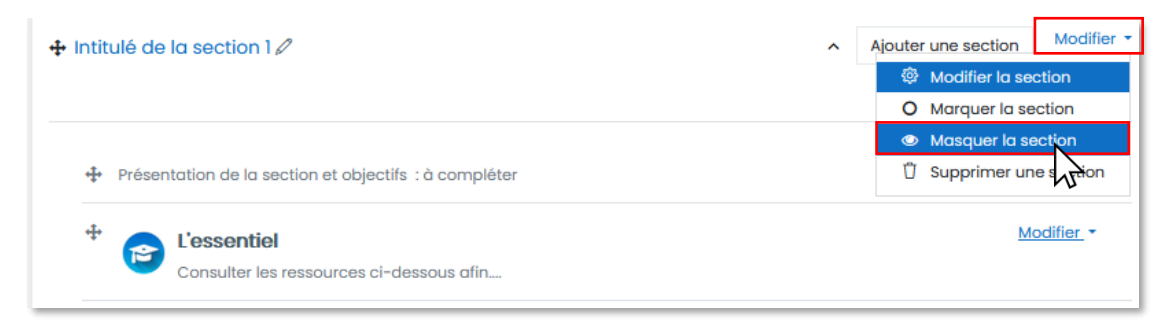

La mention Caché pour les étudiants apparaît sous l'intitulé de la section.

| ♣ Intitulé de la section 1 |  |
|----------------------------|--|
| Caché pour les étudiants   |  |

Cliquez sur Modifier, puis sur Afficher la section pour rendre la section visible à nouveau.

#### Ajouter une activité ou une ressource

Repérez la section où vous voulez ajouter la ressource et, au bas de la section, cliquez sur **Ajouter une activité ou une ressource.** 

| + initialé de la section 1 //                                                                                                 | ∧ Ajouter une section Modifier ▼  |
|----------------------------------------------------------------------------------------------------|-----------------------------------|
|                                                                                                    |                                   |
| + Présentation de la section et objectifs : à compléter                                                                       | Modifier.*                        |
| *  Consulter les ressources ci-dessous ofin                                                                                   | <u>Modifier</u> •                 |
| * 🕜 Travail à faire                                                                                                    | Modifier. *                       |
| Pour alter plus Ioin     Dans cette partie vous trouverst des ressources qui vous parmettent d'approfondir vas connaissances. | Modifier, *                       |
|                                                                                                    | Ajouter une activité ou ressource |
|                                                                                                    | 4                                 |

Une page de sélection apparaît et propose une liste d'activités et de ressources. Cliquez sur l'activité ou ressource de votre choix.

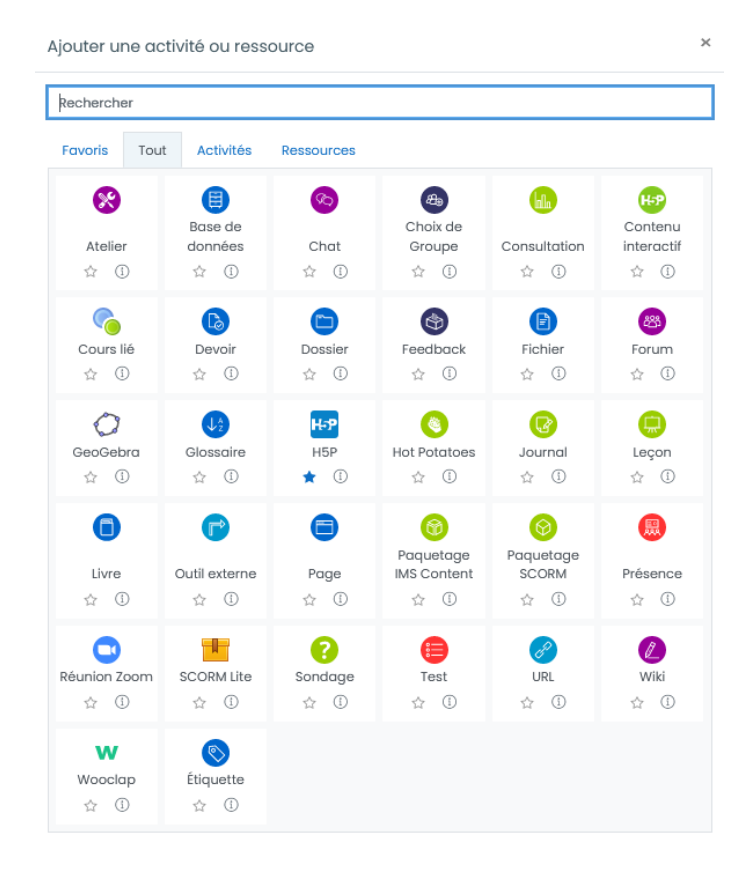